#### Resetting your password

If you forget your password and don't have a cell phone, or didn't enter cell phone information when you registered, please **email me** and I will send you a password reset link.

Otherwise, please follow these instructions.

On the Login page, click Forgot Your Password.

| $\leftarrow$ C | https://quadloopconsulti      | P          | A®                                                                                | ☆         |        | £'≡    | Ē      | ~      |         |      |
|----------------|-------------------------------|------------|-----------------------------------------------------------------------------------|-----------|--------|--------|--------|--------|---------|------|
| YŚY            | Welco                         | me! Schedu | e Christmas Music 🝷 General Music 🍷 Small Group Tracks                            | Our Album | Store  | Cart   |        | in (   | Contact | t Me |
| Home »         | Login                         |            |                                                                                   |           |        |        |        |        |         |      |
|                |                               | ι          | sername or E-mail                                                                 |           |        |        |        |        |         |      |
|                |                               |            |                                                                                   |           |        |        |        |        |         |      |
|                |                               |            |                                                                                   |           |        |        |        |        |         |      |
|                |                               |            | 6                                                                                 | >         |        |        |        |        |         |      |
|                |                               | [          | ] Keep me signed in                                                               |           |        |        |        |        |         |      |
|                |                               |            | Login Register                                                                    |           |        |        |        |        |         |      |
|                |                               |            | Forgot your password?                                                             |           |        |        |        |        |         |      |
|                |                               |            |                                                                                   |           |        |        |        |        |         |      |
|                |                               |            |                                                                                   |           |        |        |        |        |         |      |
|                | VISIT US                      |            | COME SING WITH US                                                                 |           |        |        |        |        |         |      |
|                | St. Paul's Presbyterian Churc | h          |                                                                                   |           |        |        |        |        |         |      |
|                | 971 Woodroffe Ave             |            | We practice Thursday nights at 7pm from mid                                       |           |        |        |        |        |         |      |
|                | Ottawa, ON                    |            | September through end May. New members are<br>always welcome. Come give us a try! | (         | © 2024 | Quadlo | op Con | sultin | Ig      |      |

You will get the following screen – fill in one of the required items and click **Send OTP**. This will cause a One Time Passcode to be sent to your cell phone (it will not be sent to your email).

|                   | YŚY        |                     | Welcome!          | Schedule | Christmas Music 🝷                           | General Musi | <ul> <li>Small Group Tracks</li> </ul> | Our Album | Store  | Cart    | Login   | Contact Me |
|-------------------|------------|---------------------|-------------------|----------|---------------------------------------------|--------------|----------------------------------------|-----------|--------|---------|---------|------------|
|                   | Home » Pas | ssword Reset        |                   |          |                                             |              |                                        |           |        |         |         |            |
|                   |            |                     | S,                |          |                                             |              |                                        |           |        |         |         |            |
|                   |            |                     |                   | be       | eth@bethlocke.com                           |              |                                        |           |        |         |         |            |
|                   |            |                     |                   | _        |                                             |              |                                        |           |        |         |         |            |
|                   |            |                     |                   |          | Send OTP                                    | Ve           | rify & Reset Password                  | k         |        |         |         |            |
|                   |            |                     |                   |          |                                             |              |                                        |           |        |         |         |            |
|                   |            |                     |                   |          |                                             |              |                                        |           |        |         |         |            |
| VISIT US          |            |                     | COME SING WITH US |          |                                             |              |                                        |           |        |         |         |            |
|                   | St.        | Paul's Presbyterian | Church            |          |                                             |              | I                                      |           |        |         |         |            |
| 971 Woodroffe Ave |            |                     |                   |          | We practice Thursday nights at 7pm from mid |              |                                        |           | @ 2024 | Quadlar |         | Iting      |
|                   |            | Ottawa, ON          |                   |          | always wel                                  | come. Come   | give us a try!                         |           | 0 2024 | Quadiot | p consu | iting      |

## You should get this screen:

| ← C                            | 2 A 🟠 🗘 🖆 🄏                                                                                                    |                                             |  |  |  |  |  |  |  |  |
|--------------------------------|----------------------------------------------------------------------------------------------------|---------------------------------------------|--|--|--|--|--|--|--|--|
| Welcome!                       | Schedule Christmas Music * General Music * Small Group Tr                                                                    | racks Our Album Store Cart Login Contact Me |  |  |  |  |  |  |  |  |
| Home » Password Reset          |                                                                                                    |                                             |  |  |  |  |  |  |  |  |
|                                | ddress,                                                                                                    |                                             |  |  |  |  |  |  |  |  |
|                                | beth@bethlocke.com                                                                                                    |                                             |  |  |  |  |  |  |  |  |
|                                | A OTP (One Time Passcode) has been sent to<br>+16138594109. Please enter the OTP in the field<br>below to verify your phone. |                                             |  |  |  |  |  |  |  |  |
|                                | Enter Verification code here                                                                                                 |                                             |  |  |  |  |  |  |  |  |
|                                | Send OTP Verify & Reset Passwo                                                                                               |                                             |  |  |  |  |  |  |  |  |
|                                |                                                                                                    |                                             |  |  |  |  |  |  |  |  |
| VISITUS                        |                                                                                                    |                                             |  |  |  |  |  |  |  |  |
| St. Paul's Presbyterian Church |                                                                                                    |                                             |  |  |  |  |  |  |  |  |
| 971 Woodroffe Ave              | re © 2024 Quadloop Consulting                                                                                                |                                             |  |  |  |  |  |  |  |  |
| Ottawa, ON                     | Ottawa, ON always welcome. Come give us a try!                                                                               |                                             |  |  |  |  |  |  |  |  |

## And after you enter the code sent to your phone:

| ← C ∴ https://quadloopconsulting.com/ | C 🗈 https://quadloopconsulting.com/password-reset/                                                                           |                                       |  |  |  |  |  |  |
|---------------------------------------|----------------------------------------------------------------------------------------------------|---------------------------------------|--|--|--|--|--|--|
| Welcome! S                            | hedule Christmas Music • General Music • Small Group Tracks                                                                  | Our Album Store Cart Login Contact Me |  |  |  |  |  |  |
| Home » Password Reset                 |                                                                                                    |                                       |  |  |  |  |  |  |
|                                       | To reset your password, please enter your email addres<br>username or phone number.                                          | S,                                    |  |  |  |  |  |  |
|                                       | beth@bethlocke.com                                                                                                    |                                       |  |  |  |  |  |  |
|                                       | A OTP (One Time Passcode) has been sent to<br>+16138594109. Please enter the OTP in the field<br>below to verify your phone. |                                       |  |  |  |  |  |  |
|                                       | 598618                                                                                                    |                                       |  |  |  |  |  |  |
|                                       | Send OTP Verify & Reset Password                                                                                             | 8                                     |  |  |  |  |  |  |
|                                       |                                                                                                    |                                       |  |  |  |  |  |  |
| VISIT US                              |                                                                                                    |                                       |  |  |  |  |  |  |
| St. Paul's Presbyterian Church        |                                                                                                    |                                       |  |  |  |  |  |  |
| 971 Woodroffe Ave                     | We practice Thursday nights at 7pm from mid September through end May. New members are                                       | © 2024 Quadloop Consulting            |  |  |  |  |  |  |
| Ottawa, ON                            | always welcome. Come give us a try!                                                                                          |                                       |  |  |  |  |  |  |

# Click Verify & Reset Password.

You will see this screen, and receive an email with a link to use to reset your password

| $\leftarrow$ | C 🗅 ht                                                                                                    | ttps://quadloopconsulting.com | <b>n</b> /password- | reset/?updated=checkemail                                                                                            |              | P         | AN É  | г) ф | ∠ే≡   | æ     | ~      |
|--------------|----------------------------------------------------------------------------------------------------|-------------------------------|---------------------|----------------------------------------------------------------------------------------------------|--------------|-----------|-------|------|-------|-------|--------|
|              | YÍ                                                                                                    | Welcome!                      | Schedule            | Christmas Music 🔹 General Music 👻 Small G                                                                            | Group Tracks | Our Album | Store | Cart | Login | Conta | act Me |
|              | Home » Passwor                                                                                                   | rd Reset                      |                     |                                                                                                    |              |           |       |      |       |       |        |
|              | If an account matching the provided details exists, we will send a password reset link. Please check your inbox. |                               |                     |                                                                                                    |              |           |       |      |       |       |        |
|              |                                                                                                    | VISIT US                      |                     | COME SING WITH US                                                                                                    |              |           |       |      |       |       |        |
|              | St. Paul                                                                                                    | 's Presbyterian Church        |                     |                                                                                                    |              |           |       |      |       |       |        |
|              | 97                                                                                                    | 1 Woodroffe Ave               |                     | We practice Thursday nights at 7pm from mid<br>September through end May. New members are © 2024 Quadloop Consulting |              |           |       |      | ltina |       |        |
|              | Ottawa, ON                                                                                                    |                               |                     | always welcome. Come give us a try!                                                                                  |              |           |       |      |       |       |        |
|              |                                                                                                    | K2A 3G9                       |                     |                                                                                                    |              |           |       |      |       |       |        |

Remember to check your junk and/or spam folder if this email doesn't arrive within a minute or two.

| Search Image: Search Image: Searc |
|----------------------------------------------------------------------------------------------------|
| File Message Help ESET                                                                                                    |
| $\textcircled{1} \ \cdot \ \Box \ \textcircled{1} \ \cdot \ \bigtriangledown \ \swarrow \ \checkmark \ \checkmark \ \checkmark \ \checkmark \ \swarrow \ \checkmark \ \checkmark \ \checkmark \ \checkmark$                                                                                                    |
| Reset your password                                                                                                    |
| ? Music at SP <crawford742@gmail.com>(Music at SP via quadloc<br/>To Beth Locke <math>\bigcirc</math> Reply <math>\bigotimes</math> Reply All <math>\rightarrow</math> Forward <math>\bigcirc</math> Tue 2024-08-06 1:37 PM</crawford742@gmail.com>                                                                                                    |
| Retention Policy Junk Email (30 days) Expires 2024-09-05                                                                                                    |
| We could not verify the identity of the sender. Click here to learn more.<br>The actual sender of this message is different than the normal sender. Click here to learn more.<br><b>Music at SP</b>                                                                                                    |
| We received a request to reset the password for your account. If you made                                                                                                    |
| this request, click the link below to change your password:<br>Reset your password                                                                                                    |
| If you didn't make this request, ignore this email or report it to us.                                                                                                    |
| Thank you!<br>The <mark>Music at SP</mark> Team                                                                                                    |

#### Click Reset your Password.

You'll get this screen, which will allow you to type a new password.

| C C https://quadloopconsulting.com/password | l-reset/?act=reset_password                                                               | P         | A* \$       | [] {=       | ÷          |
|---------------------------------------------|-------------------------------------------------------------------------------------------|-----------|-------------|-------------|------------|
| Welcome! Schedul                            | e Christmas Music 🔹 General Music 👻 Small Group Tracks                                    | Our Album | Store Ca    | rt Login    | Contact Me |
| Home » Password Reset                       |                                                                                           |           |             |             |            |
| N                                           | ew Password                                                                               |           |             |             |            |
|                                             | •••••••                                                                                   | 0         |             |             |            |
| C                                           | onfirm Password                                                                           |           |             |             |            |
|                                             |                                                                                           | •         |             |             |            |
|                                             | Change password                                                                           |           |             |             |            |
| VISIT US                                    | COME SING WITH US                                                                         |           |             |             |            |
| St. Paul's Presbyterian Church              |                                                                                           |           |             |             |            |
| 971 Woodroffe Ave                           | We practice Thursday nights at 7pm from mid<br>September through and May. New members are |           | @ 2024 Quar | lloon Consi | Iltina     |
| Ottawa, ON                                  | always welcome. Come give us a try!                                                       |           | 0 2024 Quar | noop const  |            |
| K2A 3G9                                     |                                                                                           |           |             |             |            |

Fill it in and click **Change Password**. Recall that your password must be at least **8 characters long**, and **have at least one number**, **one uppercase letter**, **one lowercase letter**.

| $\leftarrow$ | С                          | ĉ      | https://quadloopconsulting.co | adloopconsulting.com/login/?updated=password_changed |                       |                  |                    |           |       |      | () {≞ | Ē      | ~    |
|--------------|----------------------------|--------|-------------------------------|------------------------------------------------------|-----------------------|------------------|--------------------|-----------|-------|------|-------|--------|------|
|              | YY                         |        | Welcome!                      | Schedule                                             | Christmas Music 🝷     | General Music 🔹  | Small Group Tracks | Our Album | Store | Cart |       | Contac | t Me |
|              | Home » Lo                  | ogin   |                               |                                                      |                       |                  |                    |           |       |      |       |        |      |
|              |                            |        |                               | You                                                  | u have successfully ( | changed your pa  | ssword. X          |           |       |      |       |        |      |
|              | Username or E-mail         |        |                               |                                                      |                       |                  |                    |           |       |      |       |        |      |
|              |                            |        |                               |                                                      |                       |                  |                    |           |       |      |       |        |      |
|              |                            |        |                               | Pass                                                 | word                  |                  |                    |           |       |      |       |        |      |
|              |                            |        |                               |                                                      |                       |                  | 0                  |           |       |      |       |        |      |
|              |                            |        |                               |                                                      | Keep me signed in     |                  |                    |           |       |      |       |        |      |
|              |                            |        |                               | (                                                    | Login                 |                  | Register           |           |       |      |       |        |      |
|              |                            |        |                               |                                                      | Forg                  | jot your passwoi | d?                 |           |       |      |       |        |      |
|              |                            |        |                               |                                                      | _                     |                  |                    |           |       |      |       |        |      |
|              |                            |        |                               |                                                      |                       |                  |                    |           |       |      |       |        |      |
|              | VISIT US COME SING WITH US |        |                               |                                                      |                       |                  |                    |           |       |      |       |        |      |
|              | S                          | St. Pa | ul's Presbyterian Church      |                                                      |                       |                  |                    |           |       |      |       |        |      |
|              |                            | Ç      | 971 Woodroffe Ave             |                                                      | We practice Thu       | ursday nights at | 7pm from mid       |           |       |      |       |        |      |

You should get this message:

Enter your username or email address and new password and click Login.

You'll be taken to the following screen and will have full access to the rest of the site.

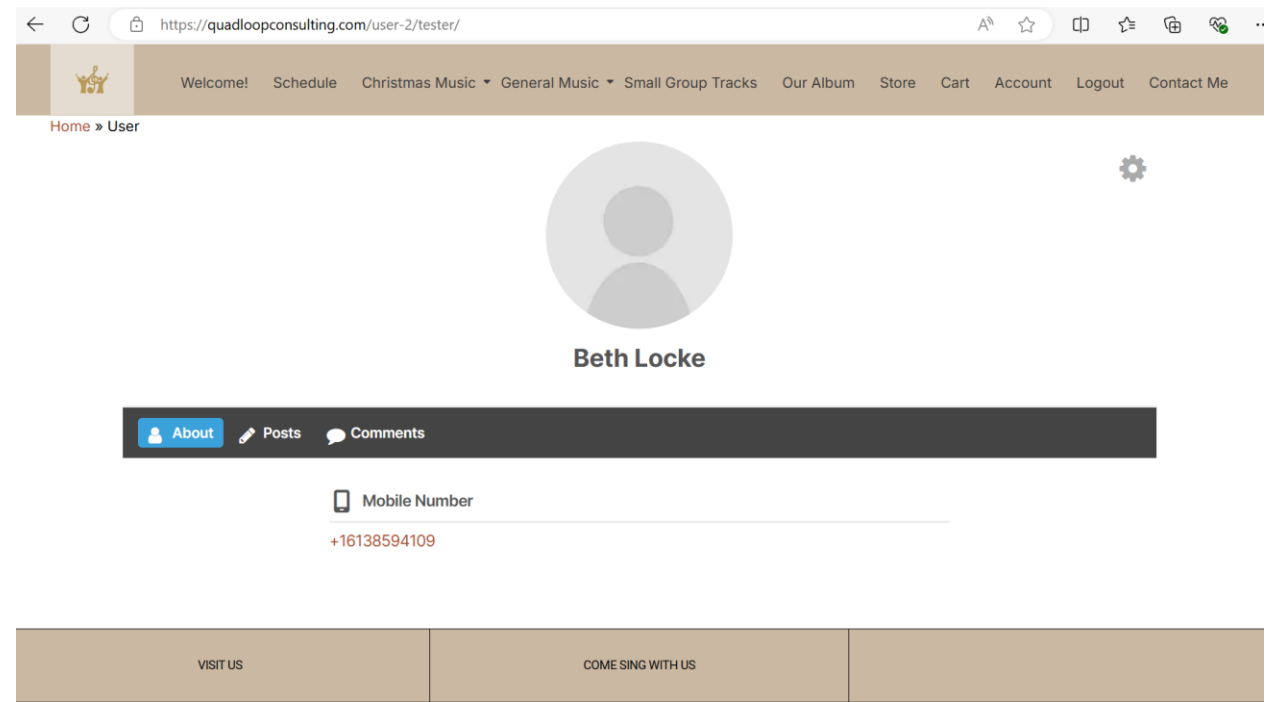

St. Paul's Presbyterian Church